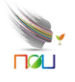

# 國立空中大學 行動化服務系統2.0

教師操作手册

版本:1.1

發行日期:中華民國113年10月30日

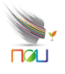

# 版本修訂紀錄表

| 文件版本 | 制/修訂日期     | 內容說明 | 作者         |
|------|------------|------|------------|
| 1.0  | 113年10月29日 | 初稿   | 智新資通股份有限公司 |
| 1.1  | 113年10月30日 | 修訂版  | 本校資訊科技中心   |
|      |            |      |            |
|      |            |      |            |
|      |            |      |            |
|      |            |      |            |
|      |            |      |            |
|      |            |      |            |
|      |            |      |            |
|      |            |      |            |
|      |            |      |            |
|      |            |      |            |
|      |            |      |            |

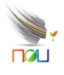

# 目錄

| 壹、首頁功能       | 4  |
|--------------|----|
| 一、選單功能       | 5  |
| 二、最新消息       | 6  |
| 三、招生訊息       | 7  |
| 四、公佈欄        | 8  |
| 五、聯絡資訊       | 9  |
| 六、行事曆        | 10 |
| 七、交通資訊       | 11 |
| 八、偏好設定       | 12 |
| 九、校園地圖       | 13 |
| 十、教務系統       | 14 |
| (一)教師基本資料    | 15 |
| (二) 歷年課程查詢   | 16 |
| (三) 授課資訊查詢   | 17 |
| (四) 授課班級成績查詢 | 18 |
| 十一、本校網站連結    | 18 |

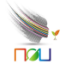

| 圖 | 目 | 錄 |
|---|---|---|

| 圖1 空大App首頁 | 4  |
|------------|----|
| 圖2 登入選單    | 5  |
| 圖3 最新消息列表  | 6  |
| 圖4 招生資訊列表  | 7  |
| 圖5 公佈欄     | 8  |
| 圖6 本校聯絡資訊  | 9  |
| 圖7 本校行事曆   | 10 |
| 圖8 本校交通資訊  | 11 |
| 圖9 個人偏好設定  | 12 |
| 圖10 本校校園地圖 | 13 |
| 圖11 教師授課資訊 | 14 |
| 圖12 教師基本資料 | 15 |
| 圖13 課程查詢   | 16 |
| 圖14 教師授課資訊 | 17 |
| 圖15 授課班級成績 | 18 |
| 圖16 本校網站連結 | 18 |

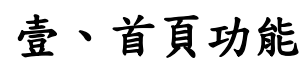

y T

請先確保行動設備符合以下最低系統需求:

- 作業系統: Android 7.0以上。

- 儲存空間:至少100 MB可用空間。

- 網路:穩定的網際網路連線。

首頁主要功能為「最新消息、招生資訊、教務系統、公佈欄、聯絡資 訊、行事曆、交通資訊、校園地圖、偏好設定」等功能,且提供教師、學 生可登入個人帳號後使用專屬功能。

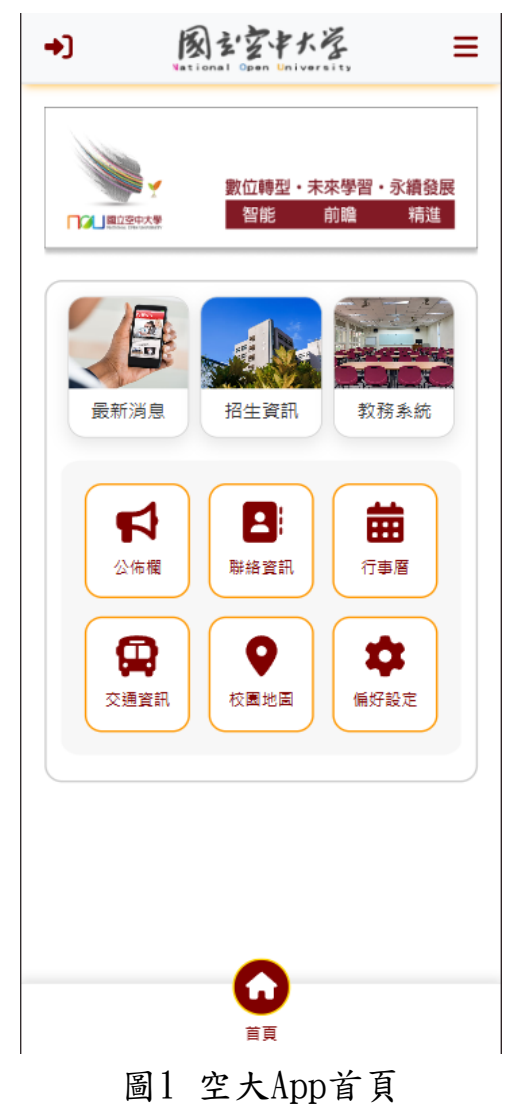

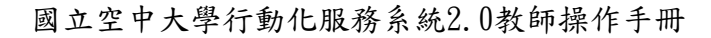

# 一、選單功能

**N**,

於網站右上方有選單欄,分別有「外部連結、登入、登出」功能。

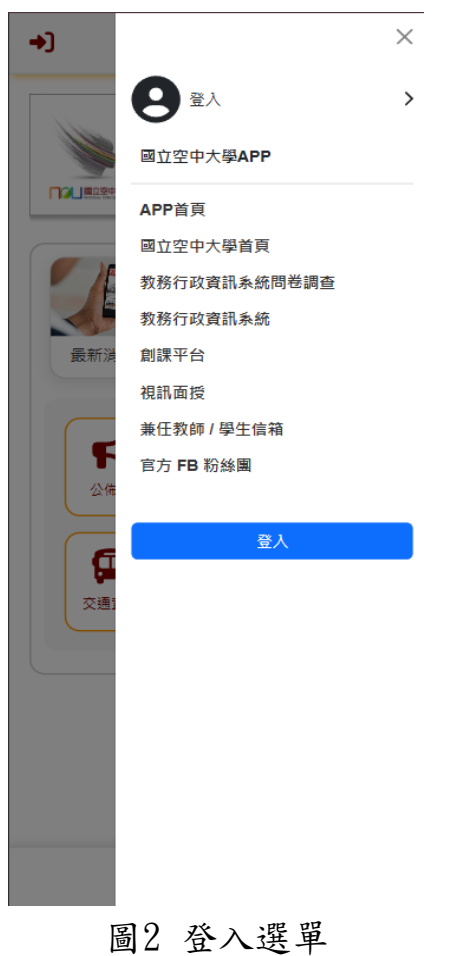

## 二、最新消息

**N**,

提供最新消息列表,俾利查看消息。

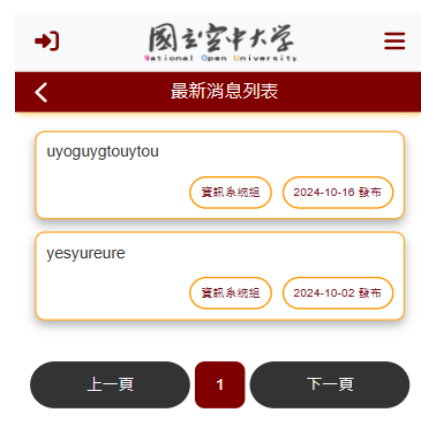

```
回最上方 國立空中大學測試機 主頁
```

**↑** 首頁 圖3 最新消息列表

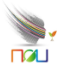

## 三、招生訊息

提供本校招生資訊列表,查看招生資訊。

| → 図ションマートを E<br>National Open University |
|------------------------------------------|
| <b>く</b> 招生資訊列表                          |
| 112 下學期 測試                               |
| 資訊条統組 2024-10-01 發布                      |
| steps測試招生資訊1(全部/全部/全部學生)                 |
| 資訊系統組 2024-10-01 發布                      |
| steps測試招生資訊1(學生/全部/當期選課學生)               |
| 資訊条統組 2024-10-01 發布                      |
| steps測試招生資訊1(教師/全部/全部教師)                 |
| · 寶訊系統組 2024-10-01 發布                    |
|                                          |
|                                          |
| 回最上方   國立空中大學測試機 主頁                      |
|                                          |
|                                          |
|                                          |
| 育                                        |
| 圖4 招生資訊列表                                |

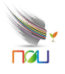

## 四、公佈欄

提供連至本校公佈欄,查看公告資訊。

| → 図玄空中大学 =<br>National Open University |
|----------------------------------------|
| <b>く</b> (公佈欄)一般公告                     |
| (公佈欄)一般公告 測試2                          |
| 實訊条統組 (2024-10-01 發布)                  |
| (公佈欄)一般公告 測試                           |
| <b>寶訊</b> 条統組 2024-10-01 發布            |
| steps測試(公佈欄)                           |
| 資訊系統組 2024-10-24 職布                    |
| 10月份重要訊息                               |
| 學生事務處 2024-10-01 發布                    |
|                                        |
|                                        |
| 回最上方 國立空中大學測試機 主頁                      |
|                                        |
|                                        |
|                                        |
| 首頁                                     |
| 圖5 公佈欄                                 |

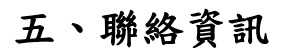

**N**,

提供本校聯絡資訊,包含各地中心與服務處。

| <b>+)</b>     | 國主空中大学<br>National Open University    | ≡      |
|---------------|---------------------------------------|--------|
| <             | 聯絡資訊                                  |        |
| 基隆中心          | 6                                     | ^      |
| 總機<br>(02)246 | 29938#9                               |        |
| 臺北中心          | 6                                     | $\sim$ |
| 桃園中心          | 9                                     | ~      |
| 新竹中心          | 6                                     | ~      |
| 苗栗服務          | 资虚                                    | ~      |
| 臺中中心          | 6                                     | $\sim$ |
| 彰化服務          | 务虚                                    | ~      |
| 南投服務          | 务處                                    | ~      |
| 嘉義中心          | ρ                                     | ~      |
| 雲林服翻          | 勞盧                                    | ~      |
| 臺南中心          | 6                                     | ~      |
| 高雄中心          | 2                                     | ~      |
| 屏東服務          | 务虚                                    | ~      |
| 宜蘭中心          | 6                                     | ~      |
| 花蓮中心          | 6                                     | ~      |
| 臺東中心          | <u>ک</u>                              | ~      |
| W/18-1- 1     | · · · · · · · · · · · · · · · · · · · |        |

圖6 本校聯絡資訊

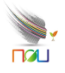

# 六、行事曆

提供本校校園行事曆,可針對年度進行篩選。

| <b>+</b> ] | 图    | まままたを<br>nal Open University | ≡      |
|------------|------|------------------------------|--------|
| <          |      | 行事曆                          |        |
|            | 1    | 13 學年度                       | ~      |
| 上學期        | 第1週  | 113/09/02 - 113/09/07        | ^      |
| 網路登        | 錄學分撤 | 銷學分抵免                        |        |
| 上學期        | 第1週  | 113/09/02 - 113/09/07        | $\sim$ |
| 上學期        | 第1週  | 113/09/02 - 113/09/10        | $\sim$ |
| 上學期        | 第1週  | 113/09/02 - 113/11/10        | $\sim$ |
| 上學期        | 第1週  | 113/09/02                    | $\sim$ |
| 上學期        | 第1週  | 113/09/05 - 113/09/07        | $\sim$ |
| 上學期        | 第1週  | 113/09/07 - 113/09/08        | $\sim$ |
| 上學期        | 第3週  | 113/09/19 - 113/09/27        | $\sim$ |
| 上學期        | 第3週  | 113/09/19                    | $\sim$ |
| 上學期        | 第3週  | 113/09/20                    | $\sim$ |
| 上學期        | 第5週  | 113/10/04                    | $\sim$ |
| 上學期        | 第5週  | 113/10/04                    | $\sim$ |
| 上學期        | 第7週  | 113/10/14 - 113/10/21        | $\sim$ |
| 上學期        | 第7週  | 113/10/16 - 113/10/23        | $\sim$ |
| 上學期        | 第7週  | 113/10/17 - 113/10/19        | $\sim$ |
| 上學期        | 第7週  | 113/10/17 - 113/10/19        | $\sim$ |
|            |      | <b>合</b><br>首頁               |        |

圖7 本校行事曆

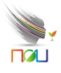

# 七、交通資訊

提供本校交通資訊。

| <b>-)</b> | 図シアマキナを<br>National Open University | ≡ | <b>-)</b>  | 図主空中大学<br>National Open University            | ≡   |
|-----------|-------------------------------------|---|------------|-----------------------------------------------|-----|
| <         | 交通資訊                                |   | <          | 交通資訊                                          |     |
| 中小        | 資訊                                  | ^ |            | 校本部                                           |     |
| 校初        | 暗才                                  |   | 地          | 地                                             | ^   |
| 基网        | 逢學習指導中心                             |   | 新          | 市北市蘆洲區中正路172號                                 |     |
| 臺北        | 比學習指導中心                             |   | 抯          | 運                                             | ^   |
| 桃園        | 國學習指導中心                             |   | (          | 蘆洲線)三民高中站下車,1號出口,                             | 左   |
| 新1        | 的學習指導中心                             |   | <u>8</u> 9 | ■重走約 / 分鐘                                     |     |
| 苗頸        | <b>展服務處</b>                         |   | 2          | ∑車                                            | ^   |
| 臺         | 中學習指導中心                             |   | 또<br>22    | 空中大學:聯營公車232(副線)、14、221<br>25、306、508、806、704 | 1 * |
| 彰伯        | 上服務處                                |   | É          | 行開車                                           | ^   |
| 南打        | <b>受服務處</b>                         |   | 學          | 校提供停車位                                        |     |
| 嘉道        | §學習指導中心                             |   |            |                                               |     |
| 雲枝        | 木服務處                                |   | 回最上方       | 國立空中大學測試機 主頁                                  |     |
| 臺         | 有學習指導中心                             |   |            |                                               |     |
| 高初        | 推學習指導中心                             |   |            |                                               |     |
| 屏頭        | 東服務處                                |   |            |                                               |     |
| 宜調        | 蘭學習指導中心                             |   |            |                                               |     |
| 花刻        | 重學習指導中心                             |   |            |                                               |     |
| 臺頭        | 東學習指導中心                             |   |            |                                               |     |
|           | 合直                                  |   |            | 育頁                                            |     |

圖8 本校交通資訊

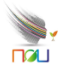

#### 八、偏好設定

提供使用者進行文字大小調整、生物辨識開啟關閉等。

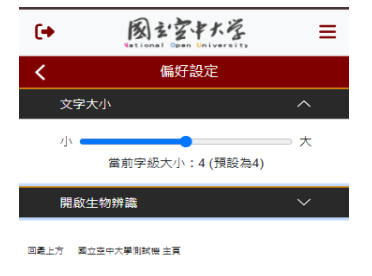

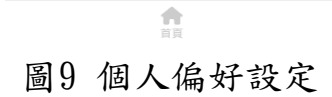

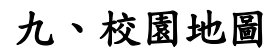

**N** 

提供使用者瀏覽本校校園地圖等,另可使用Google地圖導航。

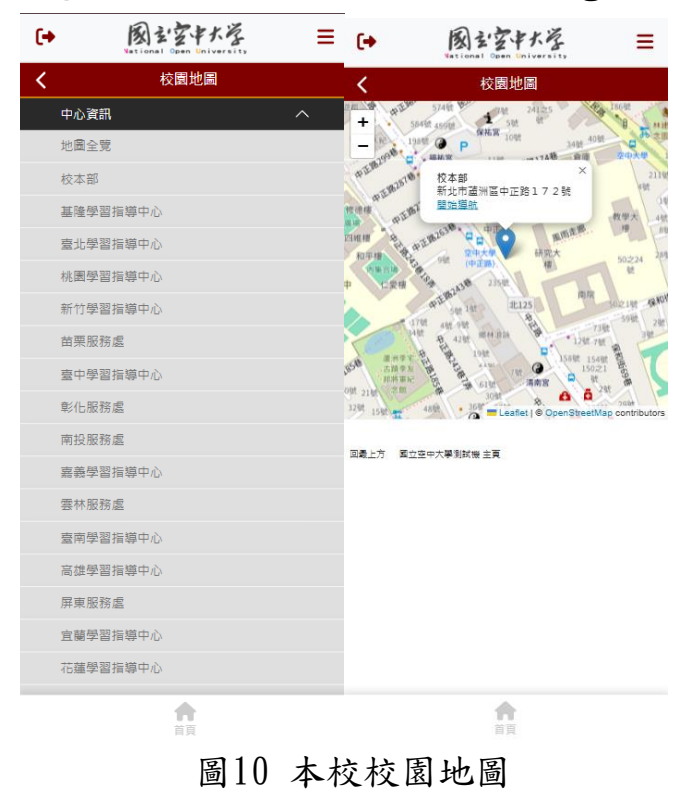

## 十、教務系統

**N** 

提供教師查看授課、成績相關資訊。

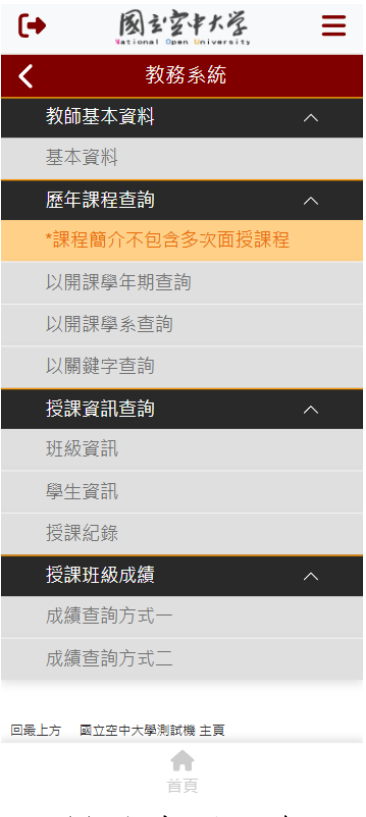

圖11 教師授課資訊

# (一) 教師基本資料

**N** 

提供教師查看個人基本資料。

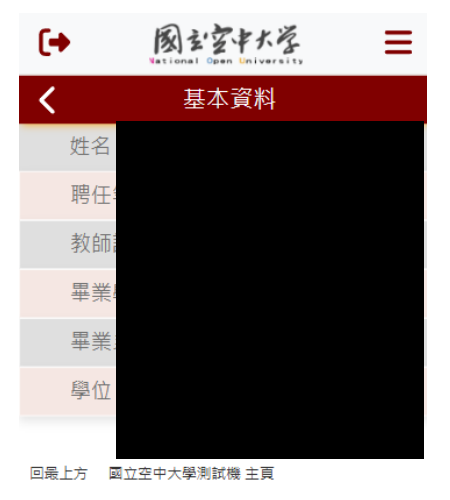

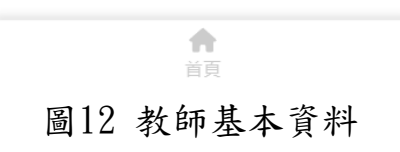

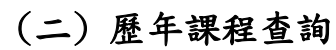

**N2** 

提供教師以不同方式進行課程查詢,包含:『以開課學年期查詢、以 開課學系查詢、以關鍵字查詢』。

| 6    | 図ショクマナンジ<br>Vational Open University | ≡ | [→ 図主空中大学<br>National Open University | ≡ | 國立空中大学 =     National Open University |
|------|--------------------------------------|---|---------------------------------------|---|---------------------------------------|
| <    | 教務系統                                 |   | く 以開課學年期查詢                            |   | K 以開課學年期查詢                            |
| 學生基  | 本資料                                  | ^ | 113學年下學期                              |   | 俄國史(113學年下學期)                         |
| 基本證  | 科                                    |   | 人文學素へ                                 |   | 學分數:3                                 |
| 歴年調  | 程查詢                                  | ^ | 小品文選                                  |   | 課程性質:專業課程                             |
| *課程  | 簡介不包含多次面授課程                          |   | 俄國史                                   |   | 須貝備基礎知識 へ                             |
| 以開調  | 學年期查詢                                |   | 博物館學                                  |   | 西洋文明發展史的知識背景。                         |
| 以開調  | 學系查詢                                 |   | 日本近現代史                                |   | 課程目標へ                                 |
| 以關鎖  | 字查詢                                  |   | 哲學概論                                  |   | 一、探討俄國政治社會的發展。                        |
| 選課上  | _課查詢                                 | ^ | 倫理學                                   |   | 二、分析俄國文化經濟的變遷。<br>三、比較不同觀點的解釋,以期盡窺俄國史 |
| 選課道  | tên.                                 |   | 台灣民間信仰                                |   | 的全貌。                                  |
| 上課證  | 翻                                    |   | 台灣當代書畫家選介                             |   | 課程概要へ                                 |
| 作業者  | 試查詢                                  | ^ | 佛學與人生                                 |   | 一、俄國的地理形勢。<br>二、俄國的變患、擴張、鞏固與發展。       |
| 作業者  | 試題目                                  |   | 視覺傳播                                  |   | 三、俄國專制政治的轉變。                          |
| 考試到  | ŧĦ                                   |   | 日語語法                                  |   | 四、成副文化、心法、社會經濟的發展。                    |
| 成績資  | 訊查詢                                  | ^ | 中階英語                                  |   | 開社                                    |
| 查詢當  | 4學期成績                                |   | 文化創意產業概論                              |   | 200111100124-04                       |
| 查詢歷  | <b>王</b> 年成績                         |   | 從閱讀學文化                                |   | 回義上方 國立主中大學測試機 主頁                     |
| 審核編  | 課查詢                                  | ^ | 文字學                                   |   |                                       |
| *興成: | 遺系統同步切換學年期                           |   | 文學相對論                                 |   |                                       |
|      | <b>會</b><br>首頁                       |   | 首页                                    |   | 合直                                    |
|      |                                      |   | 圖13 課程查詢                              | ] |                                       |

# **₩**,

#### (三) 授課資訊查詢

提供教師針對授課資訊查詢,包含:『班級資訊、學生資訊、授課紀錄』。

| ● 図シジャナ塔 =<br>National Open University       | [→ 國로空中大学<br>National Open University | ≡      | (→ 図シュタキナを<br>National Open University | ≡      |
|----------------------------------------------|---------------------------------------|--------|----------------------------------------|--------|
| <b>〈</b> 班級資訊                                | 學生資訊                                  |        | く 授課紀録                                 |        |
| 113學年上學期                                     | 行政學(上)(400118)                        |        | 113暑期                                  | ^      |
| 行政學(上)(C@63A1) へ                             | 1. 楊oo                                | $\sim$ | 740029 公務倫理的故事                         |        |
| 授課日期:                                        | 2.李00                                 |        | 金門學習指導中心 (CM7501)                      |        |
| 第1次 2024/09/28 第一次面授<br>第2次 2024/10/26 第三次面授 |                                       |        | 740033 公民參與社區治理:<br>實境體驗學習             |        |
| 第3次 2024/11/02 期中評量<br>第4次 2024/11/23 第三次面授  | 4. 林oo                                |        | 113上學期                                 | $\sim$ |
| 第5次 2024/12/14 第四次面授                         | 5. 邱00                                |        | 112暑期                                  | $\sim$ |
| 第6次 2024/12/21 期末評量                          | 6. 陳৹৹                                |        | 112上學期                                 | $\sim$ |
| 上課中心:金門學習指導中心                                | 7. 陳००                                |        | 112下學期                                 | ~      |
| 上課校區:L軍中專班                                   | 8. 陳৹৹                                | $\sim$ | 111暑期                                  | ~      |
| 上課教室:三樓教室四                                   | <b>9.</b> 劉oo                         | $\sim$ |                                        | $\sim$ |
| 上課時間:1300~1450                               | 10.潘00                                | $\sim$ | 111下學期                                 | ~      |
| 地址:金門縣金城鎮西海路3段81                             | 11. 黃00                               | $\sim$ | 110暑期                                  | ~      |
| 巷2號                                          | 12. 黄00                               |        | 110上學期                                 | ~      |
| 哲學與人生(C@72A1) ~ ~                            | 13.余00                                |        | 110下學期                                 | ~      |
| 民主與法治(C@62A1) ~                              | 14. 黃oo                               |        |                                        | $\sim$ |
|                                              | 15. 嚴00                               | $\sim$ |                                        |        |
| ↑                                            | 合正の                                   |        | 「一」                                    |        |
|                                              |                                       |        |                                        |        |

圖14 教師授課資訊

# (四) 授課班級成績查詢

**N** 

提供教師查詢授課班級成績包含:『成績查詢方式一、成績查詢方式 二』。

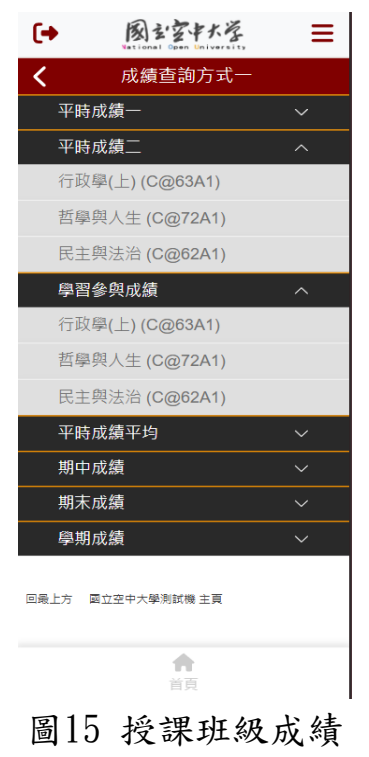

#### 十一、本校網站連結

使用者可於App連結本校網站。

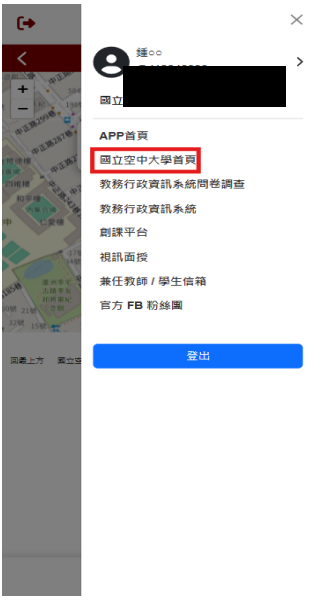

圖16 本校網站連結

第18頁